**№** 1.

Для начала регистрации введите в поисковой строке браузера указанный запрос и перейдите на сайт.

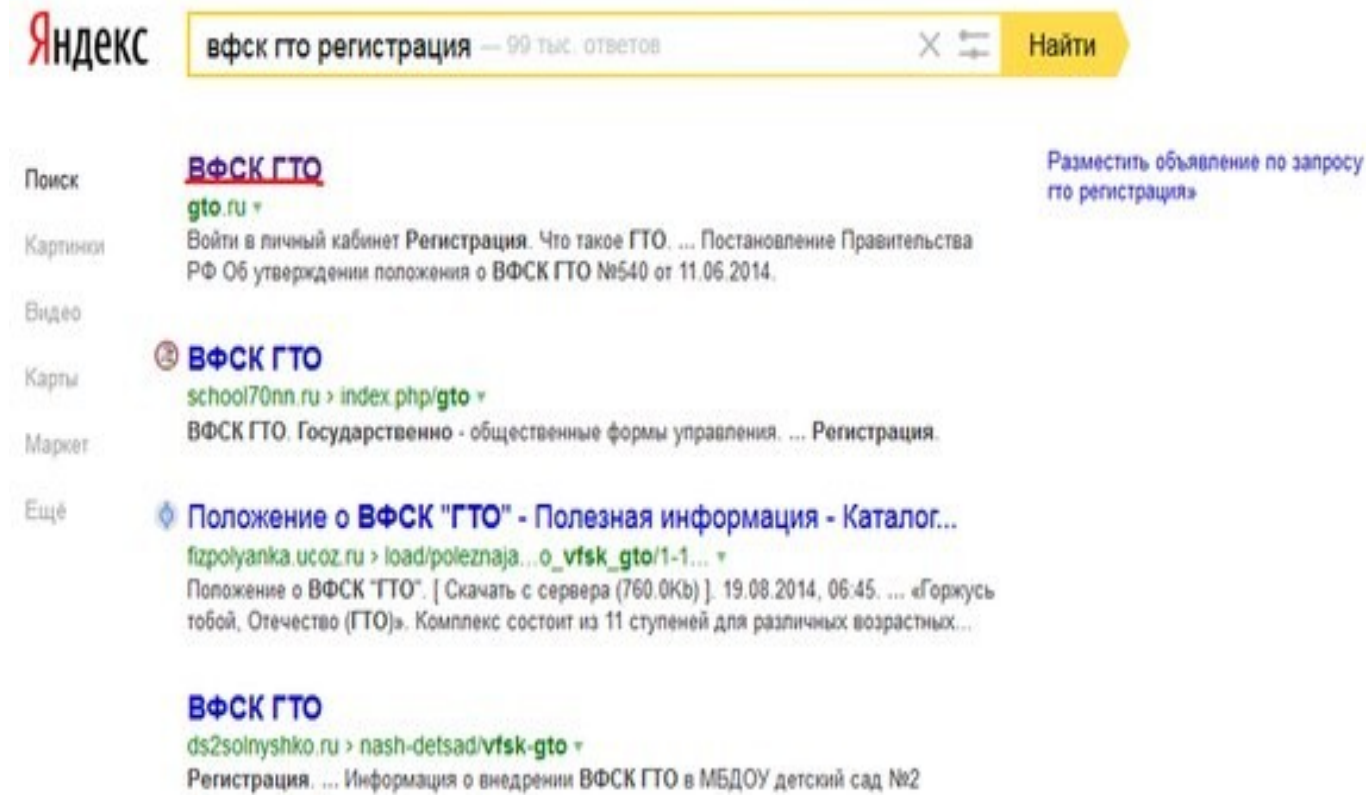

**№** 2.

Чтобы приступить к процедуре регистрации необходимо перейти по ссылке «Войти в личный кабинет»

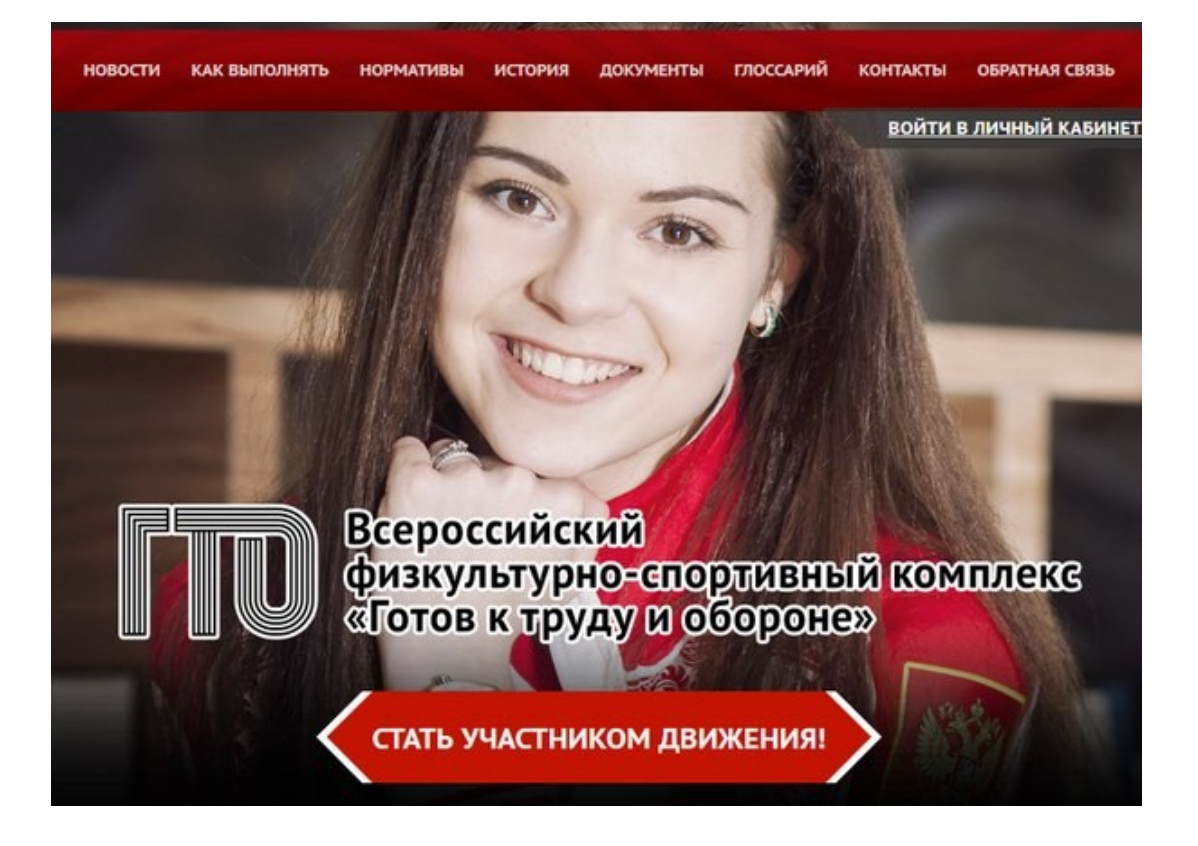

## №3. Заполняем все поля и нажимаем «далее»

|              |                  |                            | //_//                                       | 1.1                                                 | ~////                                                         |                                                                         | ///.:                                                                              |
|--------------|------------------|----------------------------|---------------------------------------------|-----------------------------------------------------|---------------------------------------------------------------|-------------------------------------------------------------------------|------------------------------------------------------------------------------------|
| Я            |                  | 2 3                        | 4                                           | 5 6                                                 | 7                                                             |                                                                         |                                                                                    |
| пользователи | ! Только поля, о | отмечен                    | ные зв                                      | ёздочка                                             | ами, об                                                       | азательны дл                                                            | я заполнения.                                                                      |
|              |                  |                            |                                             |                                                     |                                                               |                                                                         |                                                                                    |
|              |                  |                            |                                             |                                                     |                                                               |                                                                         |                                                                                    |
|              | пользователи     | пользователи! Только поля, | 1 2 3<br>пользователи! Только поля, отмечен | 1 2 3 4<br>пользователи! Только поля, отмеченные зе | 1 2 3 4 5 6<br>пользователи! Только поля, отмеченные звёздочк | 1 2 3 4 5 6 7<br>пользователи! Только поля, отмеченные звёздочками, обя | 1 2 3 4 5 6 7<br>пользователи! Только поля, отмеченные звёздочками, обязательны дл |

№ 4. Вводим свой адрес, свою электронную почту (она потребуется для активации аккаунта, и поэтому почта должна быть действующая), и мобильный телефон. После ввода нажимаем «далее»

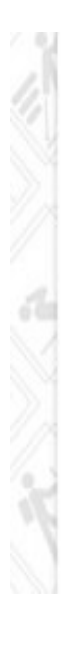

|   | ÷. |     |       | 6  |
|---|----|-----|-------|----|
| • | Ε. | .m  | ١äi   | Ε. |
|   | с. | -11 | i a i | ε. |
|   |    |     |       |    |

Существующий адрес электронной почты. Все почтовые сообщения с сайта будут отсылаться на этот адрес. Адрес электронной почты не будет публиковаться и будет использован только по вашему желанию: для восстановления пароля или для получения новостей и уведомлений по электронной почте.

• Мобильный телефон

Пример: +79001234567

№ 5. На пятом шаге Вам предложат **загрузить фотографию**, которая будет использована в паспорте участника ГТО (фотография должна быть на цифровом носителе) «далее».

Соглашаемся на обработку персональных данных. «далее» После активации Вам будет предложено зайти в свой аккаунт (вводим адрес электронной

почты и пароль, который мы вводили ранее. После нажимаем [вход]. Входим в свой аккаунт на сайте gto.ru !!!!! Где мы видим, что участнику сдачи норм ГТО присвоен ЛИЧНЫЙ ИДЕНТИФИКАЦИОННЫЙ ID номер

|       | 1 2 3 4 5 6 7 BOUTU B ЛИЧНЫИ КАБИНЕТ РЕ                                                                                                    |
|-------|----------------------------------------------------------------------------------------------------|
| 1 . 4 | Уважаемые пользователи! Только поля, отмеченные звёздочками, обязательны для заполнения.                                                                                                    |
|       | случайного доступа к ним, уничтожения, изменения, блокирования, копирования,<br>предоставления, распространения персональных данных, а также от иных неправомерных<br>действий в отношении персональных данных, а также принимает на себя обязательство<br>сохранения конфиденциальности персональных данных Субъекта Персональных Данных.<br>Дирекция вправе привлекать для обработки персональных данных Субъекта Персональных<br>Данных субподрядчиков, а также вправе передавать персональные данные для обработки<br>своим аффилированным лицам или третьим лицам, обеспечивая при этом принятие такими<br>субподрядчиками и аффилированными лицами соответствующих обязательств в части<br>конфиденциальности персональных данных.<br>Я ознакомлен(а), что:<br>1. настоящее согласие на обработку моих персональных данных, указанных при |
| r (   | <ul> <li>50 (пятидесяти) лет с момента регистрации на Сайте Дирекции;</li> <li>2. согласие может быть отозвано мною на основании письменного заявления в<br/>произвольной форме;</li> </ul>                                                                                                    |
|       | <ol> <li>предоставление персональных данных третьих лиц без их согласия влечет<br/>ответственность в соответствии с действующим законодательством Российской Федерации.</li> </ol>                                                                                                    |
|       | Согласен                                                                                                    |